# EG4® 18kPV DONGLE RECOVERY GUIDE

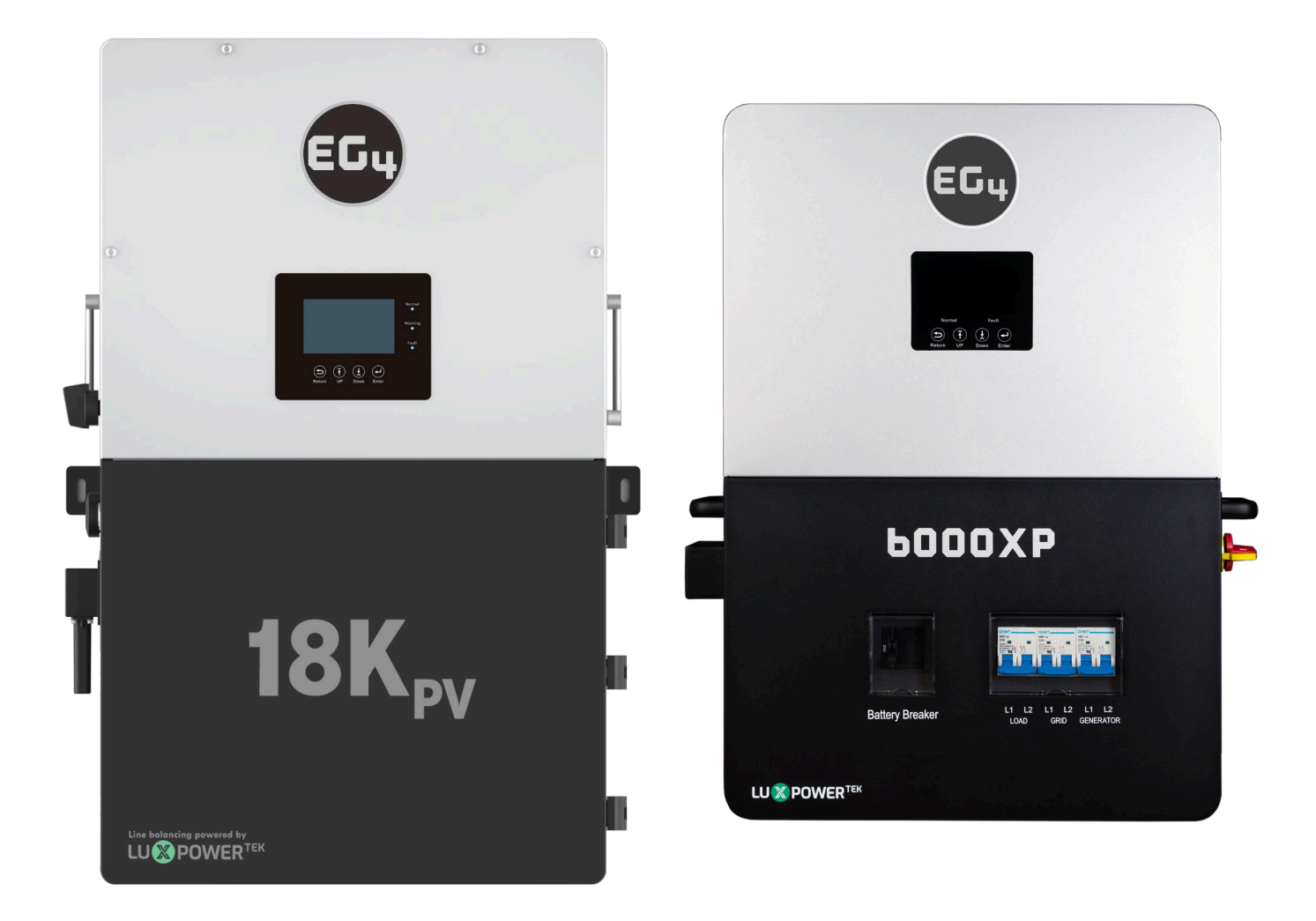

# EG4 ELECTRONICS

### 1. RECOVERY STEPS

This guide will detail the steps needed to recover Wi-Fi dongles with serial numbers starting with the letters **"BA"** after being reset to factory settings.

Please read the guide in its entirety before performing the steps listed below.

#### <u>Step 1</u>

Connect the dongle to the inverter's Wi-Fi dongle port as shown below. The EG4<sup>®</sup> 18kPV is shown in the example.

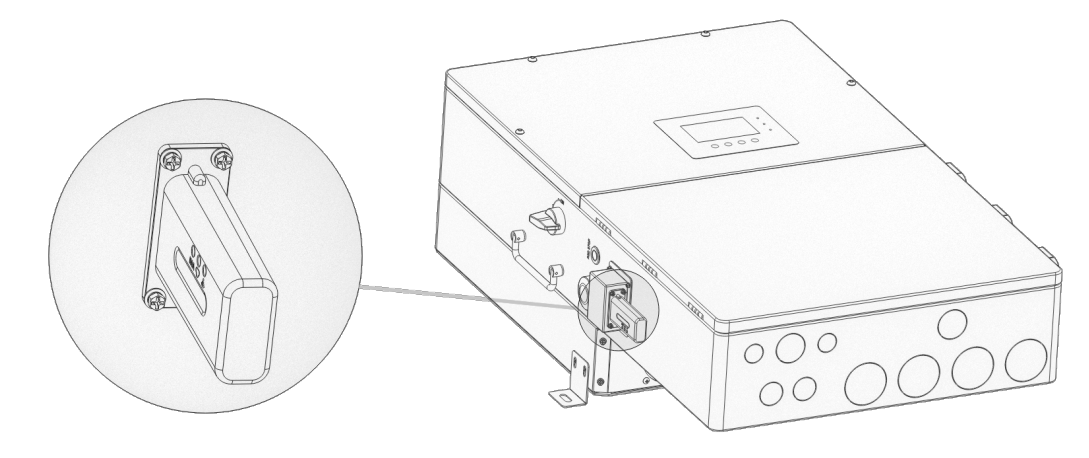

### <u>Step 2</u>

After ~30 seconds, the dongle's LED status will be as such;

- Inverter LED "Off"
- Network LED "Blinking"
- Module LED "ON"

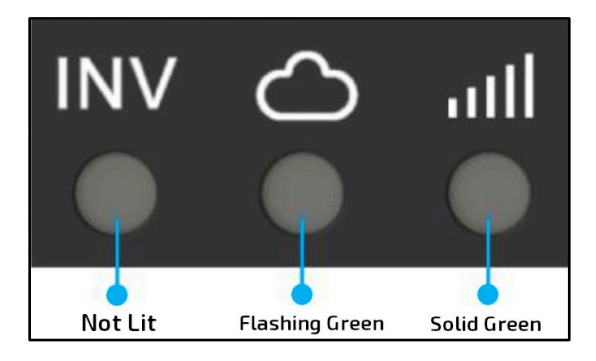

### <u>Step 3</u>

Connect the mobile device/PC to the dongle's network. The network name will match the serial number (SN) on the outer shell of the dongle. If unable to locate the network named after the SN, check for a network named, "MXCHIP-xxxxxx". *Write this number down for step 6.* 

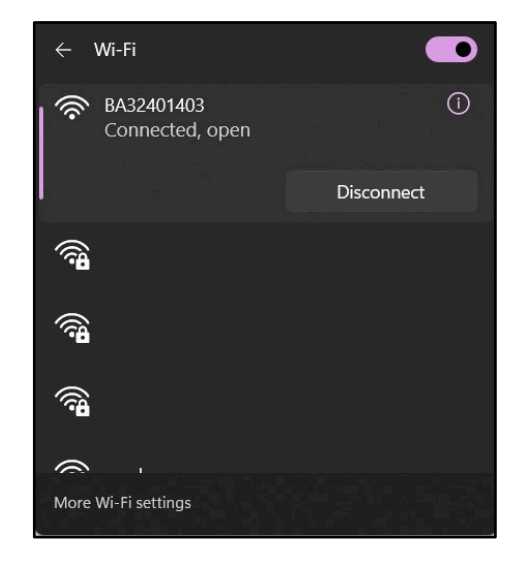

# EG4 ELECTRONICS

#### <u>Step 4</u>

Enter **10.10.10.1** into the browser address bar. Both the username and the password are **admin**. After logging in, select the language on the right side.

| 💽 🏠 🗖 😓 10.10.10.1                          | MiCO         |             | • 中文  English |
|---------------------------------------------|--------------|-------------|---------------|
| ← C ① 10.10.1                               | 运行状态<br>模式选择 | AP状态        | Enable        |
|                                             | 无线接入点设置      |             | 10 10 10 1    |
|                                             | 无线终端设置       |             | 255.255.255.0 |
| Sign in to access this site                 | 串口设置         | STA状态       |               |
| Authorization required by http://10.10.10.1 | 网络设置         | 功能          | Enable        |
| Your connection to this site is not secure  | 模块管埋         | 信道          | 0             |
|                                             |              | 信号强度        | 0             |
|                                             |              | IP地址        |               |
| Username admin                              |              | 子网掩码        |               |
|                                             |              | 网关地址        |               |
|                                             |              | 命令模式状态      |               |
| Password •••••                              |              | 功能          | Disable       |
|                                             |              | 网络连接1状态     |               |
|                                             |              | 功能          | Enable        |
| Sign in Cancel                              |              | 协议          | TCP client    |
|                                             |              | TCP 客户端是否连接 | Disconnected  |
|                                             |              | 网络连接2状态     |               |

#### <u>Step 5</u>

Select the "Wifi Mode Select" option on the left-hand side of the screen. From here, select "AP and Station" and save.

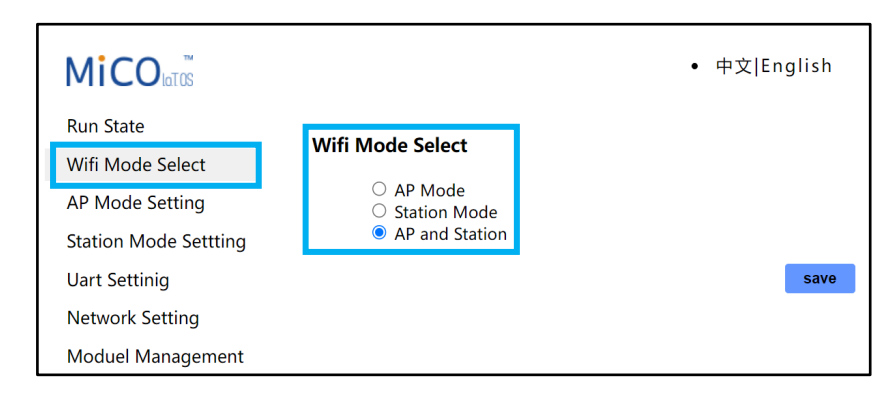

#### <u>Step 6:</u>

Next, select the "AP Mode Setting" on the left-hand side of the screen. Enter the dongle's SSID and select "save". The SSID will match the dongle's SN or "MXCHIP-xxxxxx" as determined in step 3 above.

| Not secure 10.10.10.1/index_en.html                                            |                      |                                              |
|--------------------------------------------------------------------------------|----------------------|----------------------------------------------|
| MiCO <sub>lo</sub> ™                                                           |                      | • 中文 English                                 |
| Run State                                                                      | Ap Parameter Setting |                                              |
| AD Mada Satting                                                                | SSID                 | BA32401403                                   |
| AP Mode Setting                                                                |                      |                                              |
| Station Mode Settling                                                          | Encryption Mode      | Disable ~                                    |
| Station Mode Settting<br>Uart Settinig                                         | Encryption Mode      | Disable V                                    |
| Station Mode Settting<br>Uart Settinig<br>Network Setting                      | Encryption Mode      | Disable v                                    |
| Station Mode Settting<br>Uart Settinig<br>Network Setting<br>Moduel Management | IP Address Setting   | Disable ~                                    |
| Station Mode Settting<br>Uart Settinig<br>Network Setting<br>Moduel Management | IP Address Setting   | Disable    save 10.10.10.1   255.255.255.0 3 |

# EG4 ELECTRONICS

#### <u>Step 7</u>

Navigate to the "Network Setting" page. Under "Network Connection 1 Setting", enter the following data and save.

- Protocol: TCP Client
- Remote Port: 4346
- Server Address (IP or domain) 3.101.7.137

Under "Network Connection 2 Setting", enter the following data and save. See image below.

• Protocol:

TCP Server 8000

| • | Local | Port: |  |
|---|-------|-------|--|
|   |       |       |  |

| ・ 中文 English<br>TCP Client ~<br>4346 |
|--------------------------------------|
| TCP Client ~                         |
| TCP Client   4346                    |
| 4346                                 |
|                                      |
| 3.101.7.137                          |
|                                      |
| save                                 |
|                                      |
| TCP Server 🗸                         |
| 8000                                 |
| -                                    |

#### Step 8

Navigate to the "Station Mode Setting" page. Enter the home Wi-Fi SSID information. Ensure that "Encryption Mode" is set to "Enable". Enter in the home Wi-Fi password and select "Save". The user may also select "Scan" to scan for the home Wi-Fi network. See image to the right.

|                               |                           | • 中文 Englis   |
|-------------------------------|---------------------------|---------------|
|                               |                           | • + XILlighs  |
| Run State<br>Wifi Mode Select | Station Parameter Setting |               |
| AP Mode Setting               | SSID                      | sci           |
| Station Mode Settting         | Encryption Mode           | Enable ~      |
| Uart Settinig                 | Password                  |               |
| Network Setting               |                           |               |
| Moduel Management             |                           | sa            |
|                               | IP Setting                |               |
|                               | Auto                      | DHCP Client ~ |
|                               | IP                        |               |
|                               | Netmask                   | 255.255.255.0 |
|                               | Gateway                   |               |

Once these steps have been completed, all 3 LEDs on the dongle will be "ON".